## MUD ->Regin

I teksten skrives REGIN, hver gang der menes REGIN og/eller Museernes Samlinger.

Denne version er opdateret til Administrationsmodul 1.0.0.23/24 (09- december 2011)

## Indhold

| Før du starter og før du går "i panik" 😊                                            | 1  |
|-------------------------------------------------------------------------------------|----|
| Regin login og password – samt nødvendige rettigheder for den "registrerede" bruger | 2  |
| Brugere og passwords i REGIN                                                        | 2  |
| Sagsoversigt (MUD) - og opdatering fra MUD-REGIN                                    | 3  |
| Sagsdata                                                                            | 4  |
| Fuld synkronisering / aktivér                                                       | 8  |
| Fundvinduet (MUD)                                                                   | 9  |
| Visning af "chekfelter"/"fluebensfelter" i Windows.                                 | 9  |
| Hvilke poster overføres fra Fund og hvordan kan poster/fund undtages?1              | .0 |
| Stedregistrant 1                                                                    | .0 |
| Præsentation i Museernes Samlinger1                                                 | 1  |
| Regin konfiguration                                                                 | 2  |
| Eksportformateringsmulighederne MUD-REGIN1                                          | .3 |
| "Usøgelige" deletegn/separatorer i REGIN1                                           | 4  |

## Før du starter og før du går "i panik" 😊

Der sker **ingen overførsel til REGIN før** du/din MUD-administrator har udfyldt "Regin Login/Password i Muds administrationsmodul (se nedenstående).

Når det er sket, sker der heller ikke overførsel, før de enkelte sager i MUD har været åbnet OG du har udfyldt /nulstillet et starttidspunkt for overførsel til REGIN i "Sagsdata".

Fund der "aktivt" er markeret med "flueben" i "Overføres ikke til REGIN" overføres ikke! Det skal gøres fundnummer for fundnummer.

# Regin login og password – samt nødvendige rettigheder for den "registrerede" bruger.

I administrationsmodul er det muligt at sætte login og password for en "bruger", der overfører data fra MUD til REGIN. Det gøres ved at trykke på "Regin Login/Password". Oplysningerne bruges når sagen og dens informationer sendes til Regin.

Hvis oplysningerne ikke er angivet og du prøver at overføre data fra MUD til Regin, vil der i sagsvinduet (MUD)under "Info" stå " Login eller password til Regin er ikke korrekt! Kan sættes i Mud administration."

| Opslag                          |                         |
|---------------------------------|-------------------------|
| Forbrugsoversigt                |                         |
| Brugeradministration            |                         |
| Regin Login/Password<br>Brugere | Regin login-information |
| Funktioner                      | Password                |
| Afslut                          | Gentag password         |
|                                 | Gem Afbryd              |

Den i MUD registrerede brug til REGIN (jf. ovenstående) skal have følgende rettigheder som "aktive" (med flueben)

#### **Webservice** læse

#### **Webservice** skrive

De rettigheder skal tildeles af den administrator til REGIN, som hvert museum får tildelt inkl. et password fra KUAS (Regin).

**IGEN:** Hvis der ikke er oprettet en særlig kontobruger med de korrekte rettigheder i REGIN og i MUDs administratormodul, bliver der ikke overført data til REGIN/Museernes samlinger.

Det **er** formålstjenligt at oprette en særlig bruger i REGIN der hedder fx "MUD"/"Akronym-MUD" eller lignende.

Giv denne bruger rettigheder til at overføre data jf. ovenstående – så vil det også i REGIN blive tydeligt, at det er fra MUD data er kommet og ikke fra en "meget flittig" inspektør/registrator ③.

## Brugere og passwords i REGIN KUAS-beskrivelse (link)

Vær opmærksom på at ALLE -efter juni 2011 nu skal skifte adgangskoder i REGIN første gang d<u>efe</u> logger på– og det vil også involvere "Regin-klienterne registreret i Administratormodulet i MUD".

– det viser sig også, at der **ikke** må benyttes **æ,ø,å,Æ,Ø,Å** i adgangskoder til REGIN (du får dog ikke meddelelse om at du lavet én der er forkert, men bliver blot "spærret").

Prøv derfor om du får lov at logge ind som den "person", der er registreret med webadgang til REGIN i MUDs administratordel.

## Sagsoversigt (MUD) - og opdatering fra MUD-REGIN

I Sagsoversigt er der tilføjet 2 nye felter:

**"OR"** som står for overført til REGIN. Det betyder at der er overført oplysninger til REGIN, hvis den er krydset af/har "flueben".

"AÆ" står for antal ændringer i foto, tegning og fund, der ligger klar (i MUD) til at bliver overført til REGIN – det vil sige antal rettelser siden sagen sidst blev overført til REGIN.

Det er en god idé at åbne Sagsdata igen for at se, hvordan det er gået – se i øvrigt nedenstående for yderligere forklaring.

Når du sætter en overførsel i gang til REGIN, er det ikke 100% sikkert, at den går i gang lige på klokkeslettet. Der kan være andre i kø - hvis køen er lang, kan der godt gå et stykke tid. Forvent heller ikke at du øjeblikkeligt ser ændringen "slå igennem" i REGIN – der kan gå minutter til kvarter (afhængigt af belastningen <u>og mængden af data du sender</u> <u>over</u>).

Forvent IKKE at du i MUD kan "se" et "sandt" resultat for overførslen før efter nogen tid (afhængig af belastningen).

| Sagsoversigt       |      |                                                                  |                                                                                                    |                                          |                         |             |          |
|--------------------|------|------------------------------------------------------------------|----------------------------------------------------------------------------------------------------|------------------------------------------|-------------------------|-------------|----------|
| 📫 Opret 💽          | l sa | agslisten herunder l                                             | kan en hel sag eller en enkelt udgravningskarr                                                       | ipagne åb                                | nes. Dobl               | beltklik på |          |
| 🏄 Opret sag        | Ko   | n sag eller kampagi<br>Ionnen OR angiver<br>inge rendringer i fo | , om sagen tidligere har været overført til Regir<br>te teaming aller fund, der endru ikke er averfe | sagen er u<br>n. Kolonne<br>wt til Dogiv | inder udai<br>in AÆ ang | giver, hvor |          |
| 🎐 🛛 Opret kampagne |      | nge ændninger, no                                                | ilo, legning eller fand, der endna ikke er overla                                                    | ni il negir                              | 1.                      |             |          |
| 🗙 Slet 📃 🔨         |      |                                                                  |                                                                                                    |                                          |                         |             |          |
|                    |      | Journalnr. 🛧                                                     | Stedbetegnelse                                                                                       | UU                                       | OR                      | AÆ          | <u>~</u> |
| 🎒 Slet sag         | 4    |                                                                  |                                                                                                    |                                          |                         |             |          |
| 🎽 Slet kampagne    |      | SVM1274                                                          | Agersø                                                                                               | $\checkmark$                             |                         | 15          |          |
| III Lister         |      | SVM1275                                                          | Egholm                                                                                               | $\checkmark$                             |                         | 27          |          |
|                    |      | SVM1276                                                          | Glænø                                                                                                | $\checkmark$                             |                         | 21          |          |
| 🛓 Personliste      | Þ    | SVM1277                                                          | Omø                                                                                                  |                                          |                         | 24          |          |
|                    |      | SVM1278                                                          | Skælskør fjord nord                                                                                  | $\checkmark$                             |                         | 0           |          |
|                    |      | SVM1279                                                          | Fedkrog-Stigsnæs                                                                                     | $\checkmark$                             | $\checkmark$            | 0           |          |
|                    |      | SVM1280                                                          | Nyrup Skov                                                                                           |                                          |                         | 0           |          |
|                    |      | SVM1281                                                          | Eigtvedgården                                                                                        | $\checkmark$                             |                         | 0           |          |
|                    |      | SVM1282                                                          | Bakkenborgvej 2                                                                                      | $\checkmark$                             |                         | 0           |          |
|                    |      | SVM1283                                                          | Halkevad Mølle                                                                                       | $\checkmark$                             |                         | 0           |          |
|                    |      | SVM1285                                                          | Landsbyhuset, Gyrstinge                                                                              |                                          |                         | 0           |          |
|                    |      | SVM1286                                                          | Teglværk ved Parcelgården                                                                            | $\checkmark$                             |                         | 0           |          |
|                    |      | SVM1287                                                          | Korsør Skov                                                                                          |                                          | $\checkmark$            | 0           | ~        |
|                    |      |                                                                  |                                                                                                    | Åbr                                      | <u>ו</u>                | Afslut MU   | D        |

#### (Sagsoversigt)

**OR** = "Overført til REGIN" (mindst en gang).

AÆ = "Antal ændringer", der ikke er overført siden seneste overførsel til REGIN.

OBS: Har du/l rettet en post i en liste kan/vil den optræde som 2(to) ændringer-, hvis du har rettet postens entydige nummer – i det tilfælde <u>skal</u>-posten-slettes i REGIN <mark>og så oprettes igen[c1]</mark>! Ved ændring af relationer vil én ændring også altid involvere ændring i mindst to poster – både den du retter i og den post der rettes en relation til.

## Sagsdata

"Regin": her vil oplysninger omkring overførsel til Regin blive vist. "Start" angiver hvornår sagen og dens data skal overføres.

**Første gang** du ønsker at få sagen overført til REGIN sætter du "flueben" i "Aktivér" -og tidspunktet "Start" ændres <u>automatisk</u> til "nu" – hvis du først ønsker det sker senere – fx om natten kan du skrive næste dags dato ind i start (evt. tidspunkt).

Tryk OK og vent. Store sager kan være et godt stykke tid undervejs til REGIN!!

Når du ser på Sagsdata igen kan du se om alt er gået godt. Der er dato og tid i "End" og forhåbentlig står der -"Alt opdateret" eller om der er fejl/problemer: (Nedenstående finder du mere udførlig forklaring).

**De følgende gange** du ønsker sagens data overført til REGIN sætter du "flueben" i "Aktivér" – der sker samme som første gang. I dette tilfælde opdateres oplysninger i REGIN. Du kan også vælge en fuld synkronisering = opdatering af alle oplysninger fra MUD-REGIN (se også senere).

## Sagsdata

Sagsdata er overordnede oplysninger, der er fælles for alle kampagner i en sag. Alle felter med \* skal udfyldes. For at synkroniserer med Regin skal 'Start feltet' udfyldes. Hvis der er sat kryds i 'Fuld synkronisering', vil sagen, stedregistrant, tegninger, foto og fund bliver overført til Regin. Hvis 'Fuld synkronisering' ikke er krydset af, er det kun ændringerne, der vil blive overført til Regin. Hvis der er fund fra sagen, som ikke skal overføres, kræver det i Fundlisten, at 'Overfør ikke til regin' er krydset af.

| Identifikation                 |                        |
|--------------------------------|------------------------|
| Journalnummer*                 | SVM2002-002            |
| Stedbetegnelse*                | Fuldbyvej/Hestehavevej |
| Stednummer*                    | 040102                 |
| SB-nummer                      | 29;33;34               |
| UTM koordinat                  |                        |
| Easting (X)*                   | 664160                 |
| Northing (Y)*                  | 6150200                |
| Projektion*                    | UTM Zone32 (ED 50)     |
| Administrativt                 |                        |
| Under udarbejdelse*            | Ja                     |
| Tillad I og V i angivelser*    | Nej                    |
| Tillad Æ, Ø og Å i angivelser* | Nej                    |
| Regin                          |                        |
| Start                          | 24-11-2009 11:18:39    |
| End                            | 24-11-2009 11:20:12    |
| Info                           | Alt opdateret          |
| Fuld synkronisering            |                        |
| Aktivér                        |                        |
|                                | OK Annuller            |

Vær opmærksom på at du IKKE behøver at oprette sagen i REGIN – det gøres fra MUD jf. følgende eksempel (SVM1304...), der ikke var oprettet i REGIN 28-12-2009.

#### I MUD:

| Sagsdata                                                                                                    |                                                                                                    |
|----------------------------------------------------------------------------------------------------|----------------------------------------------------------------------------------------------------|
| Sagsdata er overordnede oplysninger, de<br>* skal udfyldes. For at synkroniserer med l<br>'Fuld synkronisering', vil sagen, stedregist<br>Hvis 'Fuld synkronisering' ikke er krydset<br>Regin. Hvis der er fund fra sagen, som ikk<br>ikke til regin' er krydset af. | r er fælles for alle kampagner i en sag. Alle felter med<br>Regin skal 'Start feltet' udfyldes. Hvis der er sat kryds i<br>rant, tegninger, foto og fund bliver overført til Regin.<br>af, er det kun ændringerne, der vil blive overført til<br>ke skal overføres, kræver det i Fundlisten, at 'Overfør |
| Identifikation                                                                                                    |                                                                                                    |
| Journalnummer*                                                                                                    | SVM1304                                                                                                    |
| Stedbetegnelse*                                                                                                    | Høed By                                                                                                    |
| Stednummer*                                                                                                    | 040218                                                                                                    |
| SB-nummer                                                                                                    | 42                                                                                                    |
| UTM koordinat                                                                                                    |                                                                                                    |
| Easting (X)*                                                                                                    | 680609                                                                                                    |
| Northing (Y)*                                                                                                    | 6155047                                                                                                    |
| Projektion*                                                                                                    | UTM Zone32 (ED 50)                                                                                                    |
| Administrativt                                                                                                    |                                                                                                    |
| Under udarbejdelse*                                                                                                    | Ja                                                                                                    |
| Tillad I og V i angivelser*                                                                                                    | Nej                                                                                                    |
| Tillad Æ, Ø og Å i angivelser*                                                                                                    | Nej                                                                                                    |
| Regin                                                                                                    |                                                                                                    |
| Start                                                                                                    | 28-12-2009 00:00:00                                                                                                    |
| End                                                                                                    | 28-12-2009 12:45:33                                                                                                    |
| Info                                                                                                    | Alt opdateret                                                                                                    |
| Fuld synkronisering                                                                                                    |                                                                                                    |
| Aktiver                                                                                                    |                                                                                                    |
|                                                                                                    |                                                                                                    |
|                                                                                                    | OK Annuller                                                                                                    |

Når du sætter en overførsel i gang til REGIN, er det ikke 100% sikkert at den går i gang lige på klokkeslettet. Der kan være andre i kø - hvis køen er lang kan der godt gå et stykke tid.

Forvent IKKE at du i MUD kan "se" et "sandt" resultat for overførslen før efter nogen tid (afhængig af belastningen).

I REGIN:

| Kulturarvstyrelse                      | n - Window             | ıs Intern          | et Explorer               |           |                     |                                  |                           |                                                                                 |                                     |                    | <u>×</u>   |
|----------------------------------------|------------------------|--------------------|---------------------------|-----------|---------------------|----------------------------------|---------------------------|---------------------------------------------------------------------------------|-------------------------------------|--------------------|------------|
| 🗩 🕑 🗢 🙋 http                           | p://regin. <b>kuli</b> | turarv.dk/         | regin/index.do            |           | -                   |                                  | 🗙 🛐 Go                    | ogle                                                                            |                                     |                    | · ₽        |
| <u>Filer R</u> ediger Vi <u>s</u>      | Fa <u>v</u> oritter    | Funktio            | ner Hj <u>æ</u> lp        | 1         |                     | 1.00                             |                           |                                                                                 |                                     |                    |            |
| 🍃 Favoritter 🛛 🔠                       | 🛛 🏉 Kultu              | ×                  | 🛃 Sydvest                 | 🎰 Byvej   | r                   | _ <b>1 1 1</b>                   | ) - <u>-</u> (            | 🖶 🔻 Sįde                                                                        | · ▼ Sikk <u>e</u> rhed <del>•</del> | Fu <u>n</u> ktione | er 👻 🕐 🖛 🥤 |
| FORSIDE                                | AVA                    | NCERE              | F                         | Regin I   | Kunst               | XML                              | Import/El                 | ksport                                                                          | Sydvestsja                          | ællands M          | luseum     |
| Forside > Søgnir<br><b>Rediger sag</b> | ng > Sag               |                    |                           |           |                     |                                  |                           | [< <fo< td=""><td>orrige] [næst</td><td>к U<br/>к U<br/>т U</td><td></td></fo<> | orrige] [næst                       | к U<br>к U<br>т U  |            |
| Administration                         | SVM1304                |                    |                           |           | Period              | eniens ——<br>e                   |                           | XXX                                                                             |                                     |                    | <u> </u>   |
| Sagsbetegnelse*                        | Høed By                |                    |                           |           |                     |                                  |                           | udate                                                                           | ret (xxx - xxx                      | ()                 |            |
|                                        | libea by               |                    |                           |           | Sagso               | plysninger                       |                           |                                                                                 |                                     |                    |            |
| Saosstatus                             | l<br>afsluttet         |                    | •                         |           | Grønr               | trering af ge<br>negaard på r    | nstande o<br>mark ved I   | psamlet a<br>Høed By. I                                                         | f Tim<br>Fundene er                 | <u> </u>           |            |
| Sagsansvarlig                          | sym-hhs                |                    | -                         |           | fortrin             | lisvis flintsag<br>Iitikum - fla | jer fra me:<br>dehugget j | solitikum t<br>pil og økse                                                      | il især<br>e. Svarer til A          | мк-                |            |
| Sagstype                               | Undersøg               | jelsessa           |                           |           | sag 1               | 995030 med                       | I SB-nr 42                |                                                                                 |                                     |                    |            |
| Interne noter                          |                        |                    |                           | *         |                     |                                  |                           |                                                                                 |                                     |                    |            |
|                                        |                        |                    |                           | -         |                     |                                  |                           |                                                                                 |                                     |                    |            |
| Klar til<br>publicering:               |                        |                    |                           |           |                     |                                  |                           |                                                                                 |                                     |                    |            |
| Oprettet af:                           | [svm-muc               | 1]                 |                           |           |                     |                                  |                           |                                                                                 |                                     |                    |            |
| Oprettet den:<br>Senest ændret         | [28-12-20<br>[sym-muc  | 109]<br>11         |                           |           |                     |                                  |                           |                                                                                 |                                     | -                  |            |
| af:                                    | [00 40 00              | -1                 |                           |           | <b>-</b>            |                                  |                           |                                                                                 |                                     |                    |            |
| Ændret den:                            | [28-12-20              | 109]               |                           |           |                     |                                  |                           |                                                                                 |                                     |                    | _          |
|                                        |                        |                    |                           |           | 1                   | Forrige                          | Na                        | este                                                                            | Gem<br>Annuller                     |                    |            |
|                                        |                        |                    |                           |           |                     |                                  |                           | I                                                                               | Oversigt                            |                    |            |
| Kommunikatione                         | er [Alt-               | Genst              | ande [Alt-e               | ]         | Fotos               | & film [Alt                      | -f]                       | Storfor                                                                         | nater [Alt-t]                       |                    |            |
| Vis kommunikatior<br>Opret kommunikat  | ner : [0]<br>tion      | Vis ger<br>Opret g | stande : [12]<br>jenstand | ]         | Vis foto<br>Opret f | s & film : [1<br>oto & film      | 2]                        | Vis storfo<br>Opret sto                                                         | rmater : [0]<br>rformat             |                    | •          |
| Afkryds feltet s                       | åfremt væ              | rket er            | færdigt til of            | fentliggø | vrelse i            | Kunstindek                       | s Danmai                  | rk (KID).                                                                       |                                     |                    |            |
|                                        |                        |                    |                           |           |                     |                                  | Internet                  |                                                                                 |                                     | 🖓 - 🔍              | 100% 👻     |

Til REGINS Sagsoplysninger overføres - "Indledende tekst" (evt. tekster) fra Beretningsteksten (her til første og eneste Kampagne) – jf. oplysningerne i MUD (se nedenfor).

I ovenstående er senere redigeret i Sagsstatus og Sagsansvarlig. Periode er altid "xxx - udateret", hvis MUD har oprettet sagen. Sager i MUD er "Udaterede" – først på kampagneniveau optræder dateringer.

"Klar til publicering" vil som standard være "uden flueben" ved overførsel/oprettelse fra MUD. Vær opmærksom på at der er<u>en</u> funktion i REGIN til at publicere alle sager på en gang!

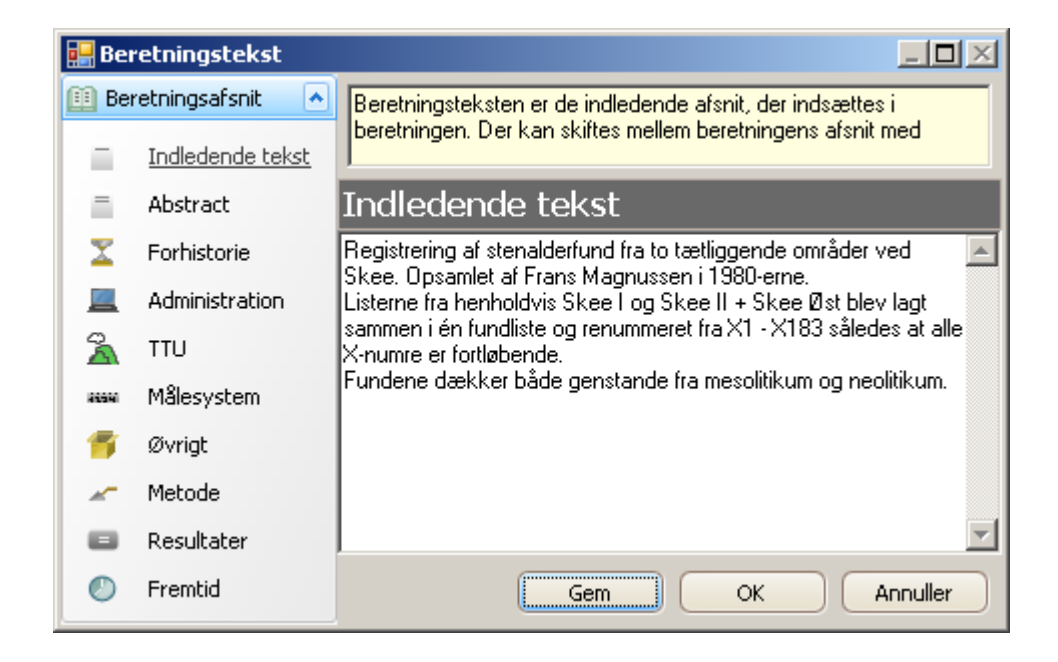

Når der er sket en overførsel til Regin vil "End" blive udfyldt med dato og tidspunkt for overførslens afsluntning, og "Info" vil have en kort meddelelse om, hvordan overførslen er gået. "Info" er klikbart". Klik og du ser et vindue med mere information omkring overførsel<u>en</u>.

Eksemplet nedenunder viser en overførsel-, hvor alt er gået godt, og øverst ses tidspunkt for overførslen. Der vil i "FaultMessage" stå "OK", når\_-det der er gået godt. Hvis der skulle være sket en eller flere fejl vil den/de være beskrevet i listen. Samme fejl kan være beskrevet flere gange – både i en oversigt og under den lise, hvor den hører til.

Hvis en overførsel har genereret en fejl, vil MUD ikke prøve at sende sagens oplysninger over til REGIN/Museernes Samlinger igen. Det skal du selv gøre - ved at aktivere en overførsel igen.

| 4-10-2009 09:                | :16:32      |             |           |              |    |
|------------------------------|-------------|-------------|-----------|--------------|----|
| Error                        | List        |             |           |              |    |
| уре                          | Error Nr.   | Error Tekst |           |              | 42 |
|                              |             |             |           |              |    |
| Case                         |             |             |           |              |    |
| lummer                       | Betegnelse  |             | FaultCode | FaultMessage |    |
| VM56561                      | d           |             | 2000      | OK           |    |
|                              |             |             |           |              |    |
| Photo                        | )           |             |           |              |    |
| lummer                       | Beskrivelse |             | FaultCode | FaultMessage |    |
|                              |             |             |           |              |    |
| Finds                        |             |             |           |              |    |
| lummer                       | Betegnelse  |             | FaultCode | FaultMessage |    |
|                              |             |             |           |              |    |
| Draw                         | ina         |             |           |              |    |
| JIAW                         | iliy        |             | - h- 1    |              |    |
| and the second second second |             |             |           | FaultMoccano |    |
| lummer                       | Beskrivelse |             | raultoode | Tauchessage  |    |
| lummer                       | Beskrivelse |             | FaultCode | Tauchessaye  |    |
| lummer                       | Beskrivelse |             | FaultCode | rauchessage  |    |
| lummer                       | Beskrivelse |             | FaultCode | Tauchessage  |    |
| lummer                       | Beskrivelse |             | rauicode  | Tauchessage  |    |
| ummer                        | Beskrivelse |             | rauicode  | Tauchessage  |    |
| ummer                        | Beskrivelse |             | rauittode | Tauchessage  |    |
| ummer                        | Beskrivelse |             | rautcode  | Tauchessage  |    |
| lummer                       | Beskrivelse |             | rautcode  | Tauchessage  |    |
| lummer                       | Beskrivelse |             | rautcode  | Tauchessage  |    |
| lummer                       | Beskrivelse |             | rautcode  | Tauchessage  |    |
| lummer                       | Beskrivelse |             | FaultCode | Tauchessage  |    |
| lummer                       | Beskrivelse |             | FaultCode | Tauchessage  |    |
| lummer                       | Beskrivelse |             | FaultCode | Tauchessage  |    |

## Fuld synkronisering / aktivér

Første gang du aktiverer en sag overføres alle oplysninger fra MUD til REGIN.

Derefter kan du vælge:

Aktivere (opdaterer ændringer)

-Fuld synkronisering og Aktivér opdatere alt fra MUD – REGIN.

Hvis "Fuld synkronisering" ikke er krydset af, vil kun ændringerne af sagens fund, tegninger, fotos blive sendt over. Hvis der er sat flueben i "Fuld synkronisering" overføres alle oplysninger igen.

Dette dokument er version printet til pdf 29-11-2011 11:57

## Fundvinduet (MUD)

For fund er der mulighed for at sætte -"Overfør ikke til regin", hvilket betyder at posten = fundet/genstanden ikke vil blive overført til REGIN selvom "Fuld synkronisering" i sagsdata-vinduet er krydset af.

| Index         Genetand         Start Datering         Stut Datering         Antal         Overfigr ikke bil regin         X           Fint         Afslog         Stendader         13         1         1         1         1         1         1         1         1         1         1         1         1         1         1         1         1         1         1         1         1         1         1         1         1         1         1         1         1         1         1         1         1         1         1         1         1         1         1         1         1         1         1         1         1         1         1         1         1         1         1         1         1         1         1         1         1         1         1         1         1         1         1         1         1         1         1         1         1         1         1         1         1         1         1         1         1         1         1         1         1         1         1         1         1         1         1         1         1         1         1         1                                                                                                    | Y Z | X Y | Antal Overfør ikke til regin | Slut Datering | Start Datering  | And the second second s | and a start for a second second second second second second second second second second second second second se |            |
|----------------------------------------------------------------------------------------------------|-----|-----|------------------------------|---------------|-----------------|----------------------------------------------------------------------------------------------------|----------------------------------------------------------------------------------------------------|------------|
| Int     Afslag     Stenalder     13     Image: Stenalder       2     Zoologisk materiale     Dyreknogler     Oldtid     6     Image: Stenalder       3     Flink     Økse     Stenalder     2     Image: Stenalder       3     Flink     Økse     Stenalder     2     Image: Stenalder       4     Keramik / oldtid     Keramik diverse     Oldtid     6     Image: Stenalder       5     Zoologisk materiale     Dyreknogler     Oldtid     1     Image: Stenalder       6     Zoologisk materiale     Dyreknogler     Oldtid     1     Image: Stenalder       7     Zoologisk materiale     Dyreknogler     Oldtid     1     Image: Stenalder       8     Zoologisk materiale     Dyreknogler     Oldtid     57     Image: Stenalder                                                                                                    |     |     | 13                           |               | a sare a sering | Genstand                                                                                                    | Materiale                                                                                                    | ngiveΔ     |
| 2 Dologisk materiale         Dyreknogler         Oldbid         6         1           3         Flink         Økse         Skenaler         0         2         0         1           4         Keramik / oldbid         Keramik / oldbid         Keramik / oldbid         0         0         0         1         0         1         1         1         1         1         1         1         1         1         1         1         1         1         1         1         1         1         1         1         1         1         1         1         1         1         1         1         1         1         1         1         1         1         1         1         1         1         1         1         1         1         1         1         1         1         1         1         1         1         1         1         1         1         1         1         1         1         1         1         1         1         1         1         1         1         1         1         1         1         1         1         1         1         1         1         1         1         1                                                                                                    |     | 1.0 | ····                         |               | Stenalder       | Afslag                                                                                                    | Flint                                                                                                    | 1          |
| Bink     Økse     Stenalder     C     C       44     Keranik / oldtid     Keranik klverse     Oldtid     6     0       55     Zoologisk materiale     Dyreknogler     Oldtid     C     0     0       66     Zoologisk materiale     Dyreknogler     Oldtid     1     0       77     Zoologisk materiale     Dyreknogler     Oldtid     1     0       80     Zoologisk materiale     Dyreknogler     Oldtid     4     0                                                                                                    |     | 5   | 6                            |               | Oldtid          | Dyreknogler                                                                                                    | Zoologisk materiale                                                                                             | 2          |
| 4         Keramik / oldtid         Keramik / oldtid         Oldtid         6         III           5         Zoologisk materiale         Dyreknogler         Oldtid         2         III         III         III         III         III         III         III         III         III         III         III         III         IIII         IIII         IIII         IIII         IIII         IIII         IIIIIII         IIIIIIIIIIIIIIIIIIIIIIIIIIIIIIIIIIII                                                                                                    |     |     | 2                            |               | Stenalder       | Økse                                                                                                    | Flint                                                                                                    | 3          |
| Image: Sologisk materiale         Dyreknogler         Oldtid         C         C <thc< th="">         C         C         <thc< th=""></thc<></thc<>                                                                                                    |     |     | 6                            |               | Oldtid          | Keramik diverse                                                                                                    | Keramik / oldtid                                                                                                | 4          |
| Keramik / oldvid         Oyreknogler         Oldkid         1         III           7         Zoologisk materiale         Dyreknogler         Oldkid         1         III         III           8         Zoologisk materiale         Dyreknogler         Oldkid         4         III         IIII           9         Keramik / oldkid         Keramik / oldkid         57         IIII         IIII                                                                                                    |     |     | 2                            |               | Oldtid          | Dyreknogler                                                                                                    | Zoologisk materiale                                                                                             | (5         |
| K7         Zoologisk materiale         Dyreknogler         Oldtid         1         III           K8         Zoologisk materiale         Dyreknogler         Oldtid         4         III           K9         Keramik / oldtid         Keramik diverse         Oldtid         57         III                                                                                                    |     |     | 1                            |               | Oldtid          | Dyreknogler                                                                                                    | Zoologisk materiale                                                                                             | K6         |
| X8         Zoologisk materiale         Dyreknogler         Oldtid         Image: Control of the control of the c                            |     |     | 1                            |               | Oldtid          | Dyreknogler                                                                                                    | Zoologisk materiale                                                                                             | X7         |
| (9 Keramik / oldtid Keramik diverse Oldtid 57                                                                                                    |     |     | 4                            |               | Oldtid          | Dyreknogler                                                                                                    | Zoologisk materiale                                                                                             | (8         |
|                                                                                                    |     |     | 57 🔳                         |               | Oldtid          | Keramik diverse                                                                                                    | Keramik / oldtid                                                                                                | K9         |
| K10 Keramik / oldtid Keramik diverse Oldtid 6                                                                                                    |     |     | 6                            |               | Oldtid          | Keramik diverse                                                                                                    | Keramik / oldtid                                                                                                | <10        |
| X11 Zoologisk materiale Dyreknogler Oldtid 5                                                                                                    |     |     | 5                            |               | Oldtid          | Dyreknogler                                                                                                    | Zoologisk materiale                                                                                             | X11        |
| Image: All states and the state of the state of the |     |     |                              |               | ndre.           | større grove flintafslag og 7 mir                                                                                                    | t 1 af 22 🕨 🍽 🖉                                                                                                 | X1, Afslag |

Eksempel med Windows-visning med tema "XP" (se nedenstående)

| Visning af "chekfelter"/"fluebensfelter" i Windows.                                                                  |
|----------------------------------------------------------------------------------------------------|
| for en checkboks er der 3 indstillinger.                                                                             |
| 1. checked                                                                                                    |
| 2. uncheck                                                                                                    |
| 3. ikke valgt noget endnu                                                                                            |
|                                                                                                    |
| ved XP classic vises dette som                                                                                       |
| 1. checked (-som sort check tegn med hvid baggrund )                                                                 |
| 2. uncheck (-hvid baggrund )                                                                                         |
| 3. ikke valgt noget endnu (-checktegn med greyout baggrund )                                                         |
|                                                                                                    |
| ved XP                                                                                                    |
| 1. checked (-grøn check tegn med hvid baggrund )                                                                     |
| 2. uncheck (-hvid baggrund )                                                                                         |
| 3. ikke valgt noget endnu (-grøn firkant med hvid baggrund )                                                         |
| <br>  Diene in detillingen werdene i Münderwerdent bezinst ditute of "Velution bendet", werden "Energies bedrecht of |
| Disse indstillinger vælges i windows ved at nøjreklikke på "skrivebordet", vælge "Egenskaber" og i boksen            |
| tema vælge tx:                                                                                                    |

Dette dokument er version printet til pdf 29-11-2011 11:57

| Egenskaber for Skærm                                                                                                    | ? ×     |
|----------------------------------------------------------------------------------------------------|---------|
| Temaer Skrivebord Pauseskærm Udseende Indstillinger                                                                                                    |         |
| Et tema er en baggrund med tilhørende lyde, ikoner og andre elementer,<br>der kan hjælpe dig med at give computeren et personligt præg med et<br>enkelt klik.<br>Tema:<br>Windows klassisk T Gem som |         |
| Eksempel:                                                                                                    |         |
| Aktivt vindue                                                                                                    |         |
|                                                                                                    |         |
|                                                                                                    |         |
| OK Annuller Annuller                                                                                                    | vend (E |

Eksempel fra PC med Windows XP!)

#### Hvilke poster overføres fra Fund og hvordan kan poster/fund undtages?

Som standard overføres alle fund fra MUD til REGIN.

Der er dog én og kun én mulighed for at undgå overførsel af enkelte eller alle fund i en sag. Du skal AKTIVT sætte et flueben = vælge, at fundet ikke skal overføres – der skal være flueben (Windows klassisk visning) i feltet "Overfør ikke til REGIN".

## **Stedregistrant**

Der bør/skal overføres oplysninger til sagens stedregistrantramme inkl. "lokalitet Danmark". Vær opmærksom på at Kommune vil blive overført som "ukendt", da den oplysning ikke findes i MUDs tabeller.

Sogn (1970), UTM-koordinater og evt. SB-nummer overføres dog korrekt -- kommune er en "foranderlig" størrelse og det meste af det vi har registreret i museerne er trods alt med de gamle kommuner før seneste kommunesammenlægning.

## **Præsentation i Museernes Samlinger**

| 🖉 Museernes Samlinger - Kulturarvsstyrelsen - Windows Internet Explorer                                                                                                    |                                  |
|----------------------------------------------------------------------------------------------------|----------------------------------|
| 🚱 😔 🗢 💽 http://www. <b>kulturarv.dk</b> /mussam/VisSag.action?sa 💌 😣 😽 🗙 🚼 Google                                                                                                    | P -                              |
| Eiler Rediger Vis Favoritter Funktioner Hjælp                                                                                                    |                                  |
| 🔆 Favoritter 🔹 Museernes Samlinger - Kulturarvsstyrelsen 🛛 📩 🔹 🗟 🔻 🖃 🖶 🔻 Side                                                                                                    | + Sikkerhed + Funktioner + 🕡 + 🎽 |
| MUSEERNES SAMLINGER                                                                                                    |                                  |
| FORSIDE OVERSIGTER SØG OM WEBSTEDET HJÆLP LOGIN                                                                                                    | A REAL OF A REAL                 |
| Museumssag<br>Høed By                                                                                                    | <u>Tilbage</u><br><u>Udskriv</u> |
| Registrering af genstande opsamlet af Tim Grønnegaard på mark ved Høed By. Fundene er<br>fortrinsvis flintsager fra mesolitikum til især seneolitikum - fladehugget pil og økse. Svarer<br>til AMK-sag 1995030 med SB-nr 42 | Museumssagen indehold(           |
|                                                                                                    | Genstande: 12                    |
| Museum: Sydvestsjællands Museum<br>Sagstype: undersøgelsessag                                                                                                    | Fotos/film: 12                   |
| Oprettet den: 28-12-2009                                                                                                    | Rapporter: 0                     |
| Sted: Valsølille (fundsted)<br>Lokalitetsnummer: 42<br>Periode: stenalder<br>Emne: JORDFUND                                                                                                    | <u>Arkivalier: 0</u>             |
|                                                                                                    |                                  |
| Internet                                                                                                    |                                  |

"Eksempelsagen" SVM1304 "opsøgt" i Museernes samlinger, nyeste version (28-12-2009)ved søgning på journalnummeret.

#### **Regin konfiguration**

Fra november 2011 er det muligt at konfigurere eksportformateringen til REGIN for hver institution/akronym.

Udgangspunktet er forskelligt for museer, der tidligere har eksporteret fra MUD til REGIN og de, der først skal i gang.

- "Gamle brugere", der har eksporteret før og har eksporterede sager og genstande i REGIN:

   a) Foretag ingen ændringer i Regin konfiguration (tilrådes).
   b). Lav de ønskede tilpasninger slet alle relevante sager (eller genstande, fotos, storformater) i REGIN først. Hvis I har fx opbevaring knyttet til genstandene skal de tilknyttes igen!
- "Nye brugere", der ikke tidligere har eksporteret sager og genstande m.v. til REGIN.
   a) Vurdér nøje, hvordan I får de ønskede formateringer eksperimentér <u>kun</u> med <u>kun</u> én sag, til du/I er tilfredse<sup>1</sup> altså overholder netop jeres ønsker/krav til hvo<u>r</u>dan sager, genstande m.v. har betegnelserne formateret i REGIN. Lav derefter aldrig om i konfigurationen.

Det er **VIGTIGT** at Regin-konfigurationen **kun** indstilles **en** gang.

HVIS der allerede er eksporteret vil ændringer påvirke ALLE efterfølgende eksporter og du/I vil få samme sag eksporteret som forskellige sager i REGIN og/eller Fund m.v. oprettet dobbelt i REGIN.

| "-" er standard for MUD<br>"/" i Fund (sekundær) o | -ses kun i rapp<br>og Fotonummer | oortformat, hvis der v<br>er standard for MUD | ælges "Brug Rej<br>– ses altid i rapp | gin-formatering"<br>ortformat |
|----------------------------------------------------|----------------------------------|-----------------------------------------------|---------------------------------------|-------------------------------|
| iste                                               | Medtag<br>Akronym                | Medtag<br>joumalnummer                        | Separator                             | Antal cifre                   |
| loumalnummer (sag)                                 |                                  |                                               |                                       | 0                             |
| Anlæg                                              |                                  | $\checkmark$                                  | - •                                   | 0 🚖                           |
| ag                                                 |                                  | 1                                             |                                       | 0 🌲                           |
| Fund (primær)                                      | <b>V</b>                         | $\checkmark$                                  | - •                                   | 0 🌲                           |
| Fund (sekundær)                                    |                                  |                                               | / •                                   | 0 🌲                           |
| Tegning                                            |                                  | 1                                             | - •                                   | 0 🌩                           |
| Filmnummer                                         |                                  | $\checkmark$                                  | - 🔻                                   | 0 🌲                           |
| Fotonummer                                         |                                  |                                               | / 🔻                                   | 0 🌲                           |

Indstillingerne som vist svarer til eksportformat/-standard indtil december 2011– **er** I tilfredse med dette og **har** I allerede eksporteret flere sager til REGIN, bør I **ikke** ændre disse indstillinger – ALDRIG!

<sup>&</sup>lt;sup>1</sup> Indstil Regin konfiguration og eksporter én sag med "Fuld synkronisering" – kontroller i REGIN - slet sagen helt i REGIN og gentag indtil alt er som ønsket.

Dette dokument er version printet til pdf 29-11-2011 11:57

Eksportformateringsmulighederne er viet et helt afsnit – efterfølgende.

#### Eksportformateringsmulighederne MUD-REGIN

Der er meget omfattende muligheder for at "skræddersy" formateringen af journalnumre, fundnumre m.v. så de fremstår som ønsket, eller som en vedtaget "norm" for institutionen kræver det.

Beskrivelsen af mulighederne for brug af akronymer, subakronymer og løbenumre er beskrevet i et ovenstående afsnit **Fejl! Henvisningskilde ikke fundet.** (<- klik på afsnittet og kom dertil). Læs og forstå, før du kaster dig ud i konfigurationen af jeres eksport MUD-REGIN.

Indstillingerne i vinduet til konfigurationen er mangfoldige:

| Medtag<br>Akronym | Medtag<br>journalnummer | Separator               | Antal cifre                                                                                                    |
|-------------------|-------------------------|-------------------------|----------------------------------------------------------------------------------------------------|
|                   | <b>V</b>                | · •                     | 0                                                                                                    |
|                   | 7                       |                         | 0                                                                                                    |
|                   |                         |                         | U 👻                                                                                                    |
|                   | $\checkmark$            |                         | 0 🌲                                                                                                    |
| <b>V</b>          | $\checkmark$            | - •                     | 0 🌲                                                                                                    |
|                   |                         | /                       | 0 🌲                                                                                                    |
| V                 | $\checkmark$            | - •                     | 0 🌲                                                                                                    |
| <b>V</b>          | $\checkmark$            | - •                     | 0 🌲                                                                                                    |
|                   |                         | / •                     | 0 🌲                                                                                                    |
|                   | Ge                      | m                       | Afbryd                                                                                                    |
|                   |                         | ♥ ♥<br>♥ ♥<br>♥ ♥<br>Ge | ✓     ✓     ✓       ✓     ✓     ✓       ✓     ✓     ✓       ✓     ✓     ✓       ✓     ✓     ✓       ✓     ✓     ✓       ✓     ✓     ✓       ✓     ✓     ✓       ✓     ✓     ✓       ✓     ✓     ✓       ✓     ✓     ✓       ✓     ✓     ✓       ✓     ✓     ✓       ✓     ✓     ✓       ✓     ✓     ✓ |

Indstillingerne som vist svarer til eksportformat/-standard indtil december 2011– **er** I tilfredse med dette og **har** I allerede eksporteret flere sager til REGIN, bør I **ikke** ændre disse indstillinger – ALDRIG!

Vi starter fra venstre kolonne:

| Medtag Akronym | Hvis det medtages (standard) får du journalnumrene inkl. akronym og evt.<br>subakronym.                                                                                           |
|----------------|----------------------------------------------------------------------------------------------------|
| Medtag         | Dette kan ikke fravælges (ønsket af enkelte museer) – det skyldes begrænsninger i                                                                                                 |
| journalnummer  | REGINS måde at håndtere data på. De enkelte poster kan simpelthen ikke findes igen,<br>hvis journalnummer ikke indgår – og så kan MUD kun oprette posterne og aldrig<br>opdatere. |

| Separator   | Her kan vælges mellem en lang række karakterer og tegn. Et af de ønskede tegn ":"<br>(kolon) kan dog ikke vælges på grund af begrænsninger i REGIN – en række tegn kan<br>simpelthen ikke søges frem igen, selvom de tillades indskrevet – ellers jf.<br>ovenstående.          |
|-------------|----------------------------------------------------------------------------------------------------|
|             | Man -adskiller journalnummer og angivelse med dette tegn. F.eks. kan tegning 10 i<br>journalnummer TST1234 vises som TST1234T10 hvis T vælges som separator (og der<br>er valgt Medtag Akronym).                                                                               |
| Antal cifre | Her bestemmes hvordan numre skrives til REGIN med foranstillede nuller.                                                                                                    |
|             |                                                                                                    |
|             | Der kan vælges 0 – 5 "cifferpladser", hvor der sættes nuller foran talværdien.                                                                                                    |
|             | Til fund (genstande i REGIN) kan dog vælges 6 "cifferpladser"                                                                                                    |
|             | Hvis man anvender numeriske angivelser, f.eks. rene tal eller X-numre, kan man med<br>denne indstilling automatisk indsætte foranstillede nuller ved eksport. Hvis man<br>indstiller tegning til 2 cifre, vil T5 blive til T05. T123 vil i dette tilfælde forblive<br>uændret. |
|             | Alfabetiske angivelser vil ikke blive påvirket af denne indstilling.                                                                                                    |

#### At få den helt rigtige indstilling kræver omtanke, procedurer og forsøg.

Har I kun overført få sager, og har I ikke tilknytte andre informationer end dem fra MUD (det kunne fx være Opbevaring) er det enkleste at slette sagerne i REGIN og genoverføre sagen med fuld synkronisering.

"Usøgelige" deletegn/separatorer i REGIN

Fra Kulturarvsstyrelsen har MUD d. 15-11-2011 fået følgende svar på spørgsmål om, hvorfor en række karakterer i angivelser ikke kan søges frem:

"....=Det hænger sammen med den valgte søgemaskine (Lucerne), og den kommer vi ikke lige til at skifte ud....=".

Derfor kan det ikke lade sig gøre at bruge følgende tegn:

+-&& || !() { } [ ] ^ " ~ \* ? : \ (af disse var ":" et ønske – MUD beklager).